# KMD Opus Kreditor – Oprettelse og vedligeholdelse i ERP

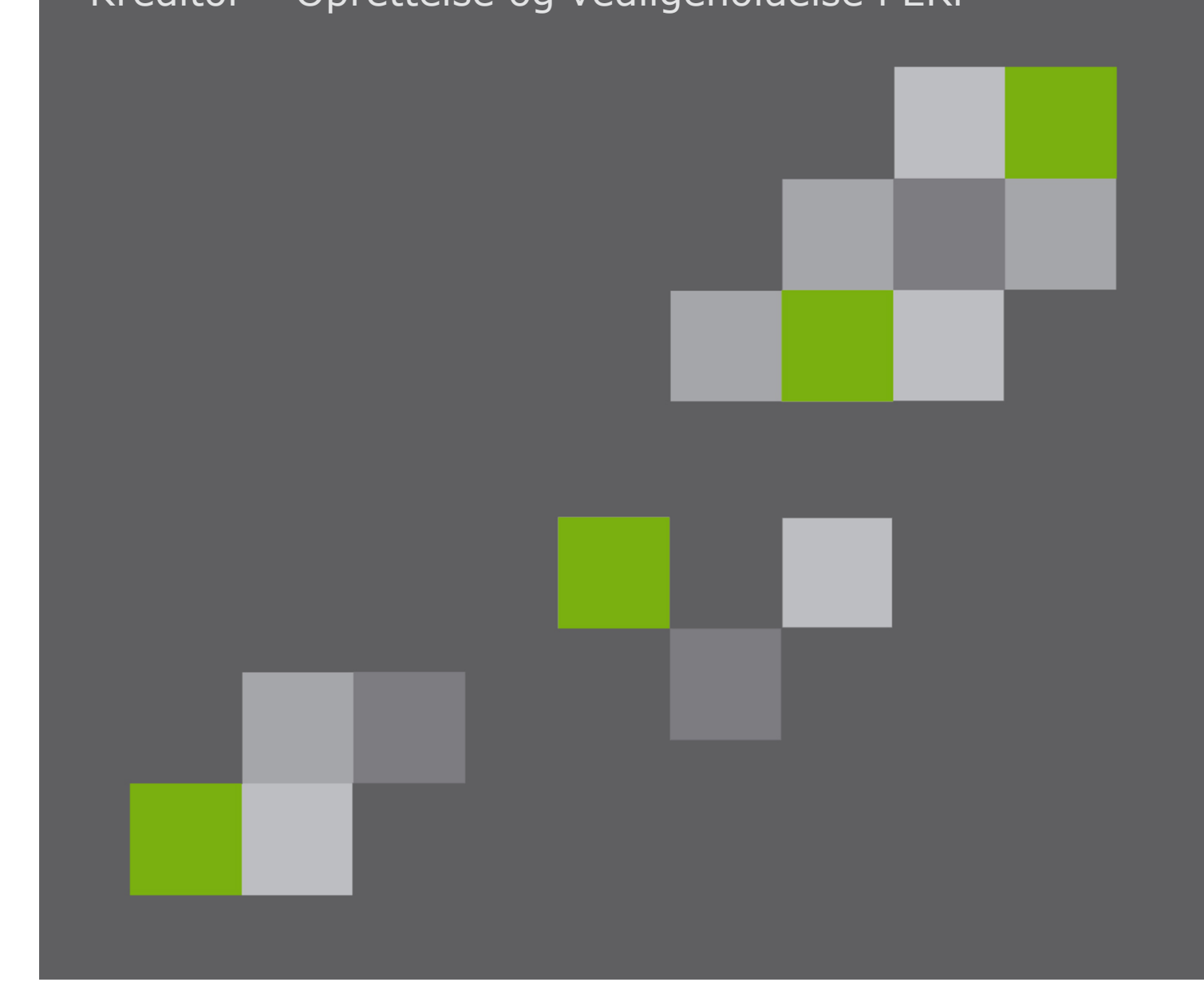

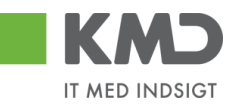

#### Indhold

| Kreditor i KMD Opus 2                                                          |
|--------------------------------------------------------------------------------|
| Oprettelse af Kreditor                                                         |
| Oprettelse af kreditor med cvr/se og cpr. nr                                   |
| Oprettelse af kreditor med P-nr                                                |
| Oprettelse af kreditor med Fritvalg-nr 5                                       |
| Bekræftelse af bankkonto9                                                      |
| Kreditor oprettes i forbindelse med udgiftsbilag11                             |
| Spærring af Kreditor 12                                                        |
| Spærring 1 – bruger får besked ved kontering, at kreditor er spærret 12        |
| Spærring 2 – Brugeren får ikke besked ved kontering, at kreditor er spærret 15 |
| Alternativ betalingsmodtager 18                                                |
| Påhæft dokumentation på kreditor 19                                            |
| Vis dokumentation på kreditor 23                                               |
| Påfør kreditor/leverandør indkøbsdata 24                                       |

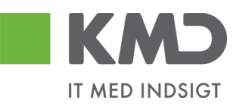

## KREDITOR I KMD OPUS

Udbetalinger i KMD Opus er altid identificeret ved en Kreditor. Der kan ikke foretages nogen former for udbetaling uden der forinden er oprettet en kreditor.

Ved E-faktura sker oprettelsen automatisk ved registrering af den "første" e-faktura der tilgår KMD Opus fra leverandøren.

Ved manuelle udbetalingsbilag sker oprettelse af kreditor manuelt.

Kreditorer kan oprettes med følgende identifikation:

CPR-nummer

SE-/CVR-nummer

P-nummer

Fritvalg-nummer

Ved anvendelse af CPR-, SE/CVR- og P-nummer opdateres navne- og adresseoplysninger automatisk fra V-data/P-data.

Fritvalg-nummer oprettes ved at systemet automatisk tildeler et kreditornummer. Navn- og adresseoplysninger indberettes manuelt. En fritvalgskreditor kan kun oprettes med bankkonto.

Kommunen kan tilslutte sig 'Kontorl af bankoplysninger', hvilket betyder, at der ikke kan udbetales til en bankkonto/fik konto/giro konto uden den først er blevet godkendt af en bruger i kommunen. Det gælder både de konti, der kommer ind via E-faktura eller de konti der oprettes manuelt i forbindelse med udgiftsbilag.

I de efterfølgende afsnit er gennemgået oprettelse og opfølgning på kreditorer.

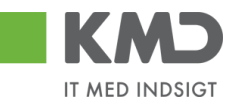

# OPRETTELSE AF KREDITOR

### Oprettelse af kreditor med cvr/se og cpr. nr.

Transaktionskode – ZFK.

| Ø                                                  | ▼ 4 🗏   😋 🥸   8 | - | 💥 🔎   🕜 📭 |
|----------------------------------------------------|-----------------|---|-----------|
| Kreditorkartote                                    | ek              |   |           |
|                                                    |                 |   |           |
| Kreditor Firmakode 0020<br>Indkøbsorg. Kontogruppe |                 |   |           |
| Ekstern P-nummer                                   |                 |   |           |

Ved oprettelse af CPR- og SE-/CVR-nummer udfyldes feltet Kreditor og Kontogruppe, foretag evt. opslag (F4) i feltet kontogruppe (CPR for CPR nummer og SE for CVR nummer).

Kreditoren oprettes med data (navn, adresse mm.) fra P/V-data. Herefter vælges der "Ja" til at oprette med standardoplysninger. Kreditoren er hermed oprettet.

| 🔄 Kı | reditorkartotek                                 | 3 |
|------|-------------------------------------------------|---|
| 3    | Vil du oprette kreditor med standardoplysninger |   |
|      | [Ja] Nej                                        |   |

### Oprettelse af kreditor med P-nr.

Transaktionskode – ZFK.

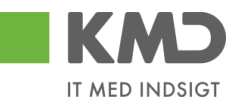

| Kreditorka  | artotek    |
|-------------|------------|
|             |            |
| Kreditor    | 0          |
| Firmakode   | 0020       |
| Indkøbsorg. |            |
| Kontogruppe | PNR        |
| Fkstern     |            |
| P-nummer    | 1003362543 |

Ved oprettelse af P-nummer udfyldes feltet P-nummer og Kontogruppe (PNR for P nummer).

Kreditoren oprettes med data (navn, adresse mm.) fra P/V-data. Herefter vælges der "Ja" til at oprette med standardoplysninger. Kreditoren er hermed oprettet.

| C KI | reditorkartotek                                 | × |
|------|-------------------------------------------------|---|
| 3    | Vil du oprette kreditor med standardoplysninger |   |
|      | [Ja]Nej                                         |   |

Er kreditor angivet med et P-nummer, registreres/oprettes denne med et kreditornummer på 7 karakterer som starter med 8.

På godkenderskærmen vises kreditor med det tildelte kreditornummer: Betalingen vil blive sendt til dette P-nummers NemKonto.

| Kreditor:         | 0008000047<br>BØRNEHAVEN ENGGÅR<br>Engdalsvej 93 A<br>8220 Brabrand | Leveringsadresse::<br>OIOUBL B?rnehaven Bjergby, Bjergby<br>KMD OPUS fabrik 1<br>1000 Aalborg |
|-------------------|---------------------------------------------------------------------|-----------------------------------------------------------------------------------------------|
| Bet.betingelser:  | 30 dage netto                                                       |                                                                                               |
| Betalingsmåde:    | N: Nemkonto                                                         | Anvend NemKonto som betalingsmåde                                                             |
| Udbetalingstekst: |                                                                     |                                                                                               |

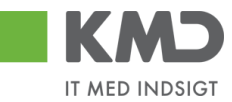

## Oprettelse af kreditor med Fritvalg-nr.

Transaktionskode – ZFK. Udfyld kontogruppe med FRIT.

| Kreditorkarto  | otek |
|----------------|------|
|                |      |
|                |      |
| Kreditor       |      |
| Firmakode 00   | 220  |
| Indkøbsorg.    |      |
| Kontogruppe FR | RIT  |
| ✓ Ekstern      |      |
| P-nummer       |      |

Tryk Enter og svar Ja til efterfølgende pop-up.

#### Kreditorkartotek

| Kreditor                        | C Kreditorkartotek                              |
|---------------------------------|-------------------------------------------------|
| Indkøbsorg.<br>Kontogruppe FRIT | Vil du oprette kreditor med standardoplysninger |
| Ekstern P-nummer                | Ja Nej                                          |

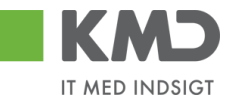

| Kreditor Opret: Adresse   OPUS ekstrafelter     Kreditor     INTERN     Adresse     Tiltale   Navn   Kreditornavn   Søgekriterium   98989898     Gade   Kreditoradresse 101   Postboks   Postnummer   9000                                                                                                    |     |
|----------------------------------------------------------------------------------------------------|-----|
| Kreditor Opret: Adresse   Image: Second strate iter   Kreditor   INTERN     Adresse   Tiltale   Navn   Kreditornavn   Søgekriterium   98989898     Gade   Kreditoradresse 101   By   Aalborg   Postnummer   9000                                                                                                    | 🔞 🖪 |
| Image: Second state of the second state of the second s |     |
| Kreditor       INTERN         Adresse                                                                                                    |     |
| Adresse         Tiltale         Navn       Kreditornavn         Søgekriterium       98989898         Gade       Kreditoradresse 101         By       Aalborg                                                                                                    |     |
| Tiltale Navn Kreditornavn Søgekriterium 98989898 Gade Kreditoradresse 101 By Aalborg Postnummer 9000                                                                                                    |     |
| Navn     Kreditornavn     Søgekriterium     98989898       Gade     Kreditoradresse 101     Postboks       By     Aalborg     Postnummer     9000                                                                                                    |     |
| Gade     Kreditoradresse 101     Postboks       By     Aalborg     Postnummer                                                                                                    |     |
| Gade Kreditoradresse 101 Postboks 9000                                                                                                    |     |
| Gade Kreditoradresse 101 Postboks<br>By Aalborg Postnummer 9000                                                                                                    |     |
| Gade     Kreditoradresse 101     Postboks       By     Aalborg     Postnummer                                                                                                    |     |
| Gade     Kreditoradresse 101     Postboks       By     Aalborg     Postnummer     9000                                                                                                    |     |
| By Aalborg Postnummer 9000                                                                                                    |     |
|                                                                                                    |     |
| Land DK                                                                                                    |     |
|                                                                                                    |     |
| Kommunikation                                                                                                    |     |
| Telexnummer                                                                                                    | 1   |
| Telefon-1 Telefaxnummer                                                                                                    | ή   |
| Telefon-2                                                                                                    | _   |
|                                                                                                    |     |

Navne- og adresseoplysninger samt søgekriterium skal udfyldes.

Tryk Enter.

Herefter kommer følgende skærmbillede – skal ikke udfyldes med oplysninger.

| E Kreditor         | <u>B</u> ehandl <u>G</u> å til | <u>T</u> illæg <u>O</u> mgivelser | S <u>y</u> stem <u>H</u> jæ | lp          |         |
|--------------------|--------------------------------|-----------------------------------|-----------------------------|-------------|---------|
| Ø                  | •                              | 4 📙   😋 🚱 😫                       |                             | 10021       | 🛛 I 🕜 🛛 |
| Kredito            | r Opret: Styl                  | ring                              |                             |             |         |
| 🕹 🗟 🖪              | OPUS ekstrafelte               | r                                 |                             |             |         |
| Greditor           | INTERN                         | Kreditornavn                      |                             | Aalborg     |         |
| Kontostvrina       |                                |                                   |                             |             |         |
| Debitor            | [                              |                                   |                             |             |         |
| A. 6 - 10 - 11 - 6 | -                              |                                   |                             |             |         |
| Argirtsinform      | ationer                        | CVR-nummer                        |                             |             | Yderl   |
|                    |                                |                                   |                             |             |         |
| Referenceda        | ta                             |                                   |                             |             |         |
| Lokationsnr.       | 1                              | Lokationsnr. 2                    |                             | KontrCiffer |         |

Tryk Enter.

©KMD A/S Alle rettigheder forbeholdes Bilagsprocesser – E-faktura Forespørgsel ERP

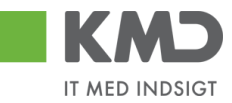

I efterfølgende skærmbillede skal bankoplysninger udfyldes (Land, Banknøgle og Bankkonto).

| ≩ <u>K</u> | reditor <u>B</u> ehand | dl <u>G</u> å til <u>T</u> illæg | <u>O</u> mgivelser S <u>y</u> stem <u>H</u> jæ       | elp                  |                |
|------------|------------------------|----------------------------------|------------------------------------------------------|----------------------|----------------|
| Ø          |                        | ▼ 4 📙                            | C (2) (2) (2) (4) (4) (4) (4) (4) (4) (4) (4) (4) (4 | 1 🔁 🗘 🕄 🗮 🧮 🖉 🛯 🚱 📑  |                |
| Kr         | editor Opre            | et: Betalingsa                   | fvikling                                             |                      |                |
| G          | 🛃 🚺 OPUS e             | ekstrafelter                     |                                                      |                      |                |
| (redit     | tor 1                  | INTERN Kred                      | itornavn                                             | Aalborg              |                |
| Bank       | data                   |                                  |                                                      |                      |                |
| L          | Banknøgle              | Bankkonto                        | Kontohaver                                           | K IBAN IBAN vrd.     | BTyp Referen 🛄 |
| DK         | 9898                   | 123456789                        | Kreditornavn                                         |                      |                |
|            |                        |                                  |                                                      |                      |                |
|            |                        |                                  |                                                      |                      |                |
|            |                        |                                  |                                                      |                      | A              |
| 4 1        |                        |                                  |                                                      |                      |                |
|            |                        |                                  | 3                                                    |                      |                |
| Ba         | inkdata                | Slet bankdata                    | IBAN                                                 |                      |                |
| Beta       | lingsafvikling         |                                  | Afvigende betalingsmodtager                          | e i bilag            |                |
| Afv.       | betal.modtager         |                                  | Angiv. individuel                                    |                      |                |
|            |                        |                                  | Angivelser pr. ref.                                  | Till. betalingsmodt. |                |
|            |                        |                                  |                                                      |                      |                |
|            |                        |                                  |                                                      |                      |                |
|            |                        |                                  |                                                      |                      |                |

Tryk Enter.

I efterfølgende skærm er vist kreditorkonto til eksterne kreditorer (95601000). Øvrige felter skal ikke ajourføres.

| 🔄 Kreditor Behandl Gå til <u>T</u> illæ                                                     | eg <u>O</u> mgivelser S <u>v</u> stem <u>Hj</u> ælp |
|---------------------------------------------------------------------------------------------|-----------------------------------------------------|
| ♥ ◀ 🛛                                                                                       | 🗘 🚱 😫    🕌    🍇 1 🎝 1 🎝 1 🗮 🗐 🚱 🖪                   |
| Kreditor Opret: Kontosty                                                                    | rring Finansregnskab                                |
| 🔕 🗟 🚺 OPUS ekstrafelter                                                                     |                                                     |
| Kreditor         INTERN         Kr           Firmakode         0020         KMD         OPU | reditornavn Aalborg<br>S Firmakode                  |
| Kontostyring                                                                                |                                                     |
| AfstemnKonto 95601000                                                                       | Sorteringsnøgle                                     |
| Hovedkontor                                                                                 | LikvidDispoGruppe                                   |
| Renteberegning                                                                              |                                                     |
| Renteindikator                                                                              | Sidste skærDato                                     |
| RentebeRytme                                                                                | Sidste rentBerKør                                   |
| Referencedata                                                                               |                                                     |
| Gl. kontonr.                                                                                |                                                     |

Tryk Enter.

©KMD A/S Alle rettigheder forbeholdes Bilagsprocesser – E-faktura Forespørgsel ERP

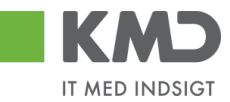

Oplysninger om betalingsbetingelser m.v. – Systemet foreslår hvad der skal opsættes. Bemærk at betalingsbetingelser her er sat til 30 dage – det kan ændres. Betalingsmåde skal på fritvalgs kreditorer ændres fra N = NEM-Konto til P = Pengeinstitut.

| 🔄 <u>K</u> reditor <u>B</u> eh | andl <u>G</u> å til <u>T</u> illæg | <u>O</u> mgivelser S <u>v</u> ster | m <u>H</u> jælp              |
|--------------------------------|------------------------------------|------------------------------------|------------------------------|
| Ø                              | - 4 📙 🕻                            | ) 🙆 🕲 I 🖨 🕅 I                      | He   20 10 10 10   🛒 🖉   😵 🖪 |
| Kreditor Op                    | oret: Betalingsafv                 | ikling Finans                      | regnskab                     |
| 🔄 🗟 📘 OPU                      | IS ekstrafelter                    |                                    |                              |
| Kreditor<br>Firmakode          | INTERN Kreditor                    | rnavn<br>nakode                    | Aalborg                      |
| Betalingsdata                  |                                    |                                    |                              |
| BetalBetingelse                | [ <u>2003</u> ]]                   | Kontr.dobbFakt.                    | V                            |
| Automatisk betalin             | gsafvikling                        |                                    |                              |
| BetalMåder                     | P                                  | Betalingsspærre                    |                              |
| Afv. betalModt.                |                                    |                                    |                              |
| Enkeltbetaling                 | $\checkmark$                       | Grupper.nøgle<br>AfvBet. i bilag   | Till. betalingsmodt.         |

Tryk Enter.

Sidste skærm i oprettelsen – her kan indsættes interne korrespondance oplysninger.

| Ø                                                 | ▼ 4 📙   😋 🚱   🗎                                |         |  |  |  |
|---------------------------------------------------|------------------------------------------------|---------|--|--|--|
| Kreditor Opret: Korrespondance Finansregnskab     |                                                |         |  |  |  |
| 🔄 🗟 🚹 OPUS                                        | ekstrafelter                                   |         |  |  |  |
| Kreditor<br>Firmakode                             | INTERN Kreditornavn<br>0020 KMD OPUS Firmakode | Aalborg |  |  |  |
| Korrespondance<br>Sagsbehandler<br>Konto h. kred. |                                                |         |  |  |  |
| Sagsb.h.Kredit.<br>Telefon sagsb.                 |                                                |         |  |  |  |
| Telefax sagsb.<br>Internet sagsb.                 |                                                | ]       |  |  |  |

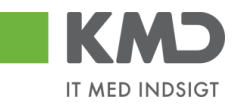

Ved Enter på sidste skærm, fremkommer en Pop-up med meddelelse om at generelle oplysninger skal bekræftes.

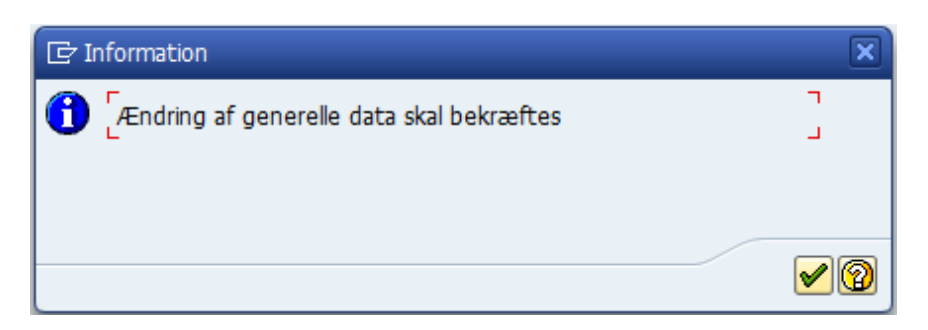

Dette skyldes, at bankoplysningsfelterne er defineret som følsomme felter.

Det betyder, at det er en anden bruger, som skal godkende ændringen.

Den bruger, der har registreret eller ændret bankoplysninger, kan **IKKE** også bekræfte ændringen.

Ved klik på flueben fremkommer kreditornummer.

Kreditor 0005000106 oprettet i firmakode 0020

Bemærk fortløbende nummerering af frit-valgnummer.

#### Bekræftelse af bankkonto

Bekræftelsen af en bankkonto sker i transaktion FK09.

På transaktionen FK09 kan man vælge at indtaste kreditornummer eller lave en bred udsøgning som nedenstående. Tryk på eller F8.

| Visning/bekræftelse af kritiske kreditorændringer                                                               |  |         |          |  |  |
|----------------------------------------------------------------------------------------------------|--|---------|----------|--|--|
| 🕀 🔁 🖬                                                                                                    |  |         |          |  |  |
| Generelle afgrænsninger                                                                                         |  |         |          |  |  |
| Kreditor<br>Firmakode                                                                                           |  | til Til | <b>↑</b> |  |  |
| <ul> <li>✓Endnu ikke bekræftede konti</li> <li>✓Afviste konti</li> <li>✓Konti til bekræftelse af mig</li> </ul> |  |         |          |  |  |

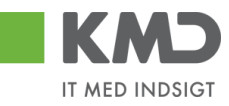

| Ż <u>L</u> ist   | te <u>B</u> ehandl | <u>G</u> å | til <u>I</u> ndstillinger S <u>v</u> stem <u>H</u> jælp |       |   |            |          |
|------------------|--------------------|------------|---------------------------------------------------------|-------|---|------------|----------|
| ⊘ [              |                    |            |                                                         | 80 M  | Ŷ | 3 🕄   🕱 🛛  | 1   🕜 📭  |
| Vis              | ning/bek           | ræf        | telse af kritiske kreditorændri                         | ingel | ٣ |            |          |
| H ·              | < → → S            | 8 🔺        | 7 F 🔁 🍫                                                 |       |   |            |          |
| Δ                | Kreditor           | FK         | Navn 1                                                  | SlMr  | s | BekræftDto | BekrTid  |
| 0 <u>4</u> 0     | 5000030            |            | Lærer                                                   |       |   | 23.10.2008 | 13:37:12 |
| O <u></u>        | 5000031            |            | Lærer                                                   |       |   | 23.10.2008 | 13:39:58 |
| $O\Delta C$      | 5000036            |            | Julemand                                                |       |   | 12.11.2008 | 10:01:21 |
| $O\Delta C$      | 5000040            |            | edith                                                   |       |   | 12.11.2008 | 09:53:40 |
| $O\Delta C$      | 5000043            |            | Kasper Green                                            |       |   | 12.11.2008 | 09:56:42 |
| $O\Delta C$      | 5000047            |            | Lene Hansen                                             |       |   | 12.11.2008 | 09:56:33 |
| $O\Delta C$      | 5000048            |            | Klub albert                                             |       |   | 12.11.2008 | 09:59:42 |
| $O\Delta C$      | 5000056            |            | Bogø Idrætsforening                                     |       |   | 18.11.2008 | 09:42:12 |
| $O\Delta C$      | 5000060            |            | Anne Grethe                                             |       |   | 18.11.2008 | 09:47:59 |
| $O\Delta C$      | 5000063            |            | Kursus kursus                                           |       |   | 18.11.2008 | 09:49:27 |
| 000              | 5000064            |            | Inge Frandsen                                           |       |   | 18.11.2008 | 09:52:28 |
| $O\Delta C$      | 5000072            |            | Frugt og Grønt                                          |       |   | 20.11.2008 | 10:01:33 |
| OQC              | 5000073            |            | Julemandens værksted                                    |       |   | 20.11.2008 | 10:02:27 |
| O <sub>2</sub> C | 5000080            |            | Kim Folke Knudsen                                       |       |   | 20.11.2008 | 10:05:51 |
| OQC              | 5000085            |            | Kasseforskud                                            |       |   | 16.12.2008 | 15:09:59 |
| O_C              | 5000090            |            | lcmx                                                    |       |   | 15.04.2009 | 13:18:44 |
| $O\Delta C$      | 5000106            |            | Kreditornavn                                            |       |   | 15.10.2012 | 14:26:48 |

Dobbeltklik på kreditoren som skal bekræftes.

Inden kreditoren bekræftes, har man mulighed for at tjekke bankoplysningerne.

| Vælg ikonet                                                  | Ændringer i følsomme felter | Klik på bankdata efterfulgt af klik på 🖾. |  |  |  |  |  |
|--------------------------------------------------------------|-----------------------------|-------------------------------------------|--|--|--|--|--|
| For at komme tilbage til ovenstående skærmbillede klik på 오. |                             |                                           |  |  |  |  |  |
| I skærmbilledet kan ændringen bekræftes eller afvises.       |                             |                                           |  |  |  |  |  |

| 🕅 🛛 Kreditor Bekræft ændring: Detaljer Finansregnskab |                      |         |  |  |  |
|-------------------------------------------------------|----------------------|---------|--|--|--|
| <b>I</b>                                              |                      |         |  |  |  |
| Kreditor                                              | 5000106 Kreditornavn | Aalborg |  |  |  |
| Bekræftelsesstatus (central)                          |                      |         |  |  |  |
| Akt. status                                           | Endnu ikke bekræftet | Bekræft |  |  |  |
| Ændringer i følsomme felter                           |                      |         |  |  |  |

Indtil ændringerne er bekræftet, vil fakturaer i forbindelse med betalingskørslen, ikke bliver overført til KMD-Udbetaling, men komme med på betalingsreguleringslisten i undtagelsessektionen (transaktion ZFI\_BETALINGER).

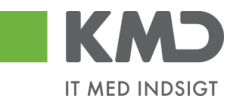

Er det et manuelt udgiftsbilag, vil bilaget findes i opretters indbakke, indtil godkendelsen. Når godkendelsen er foretaget, vil bilaget blive sendt til udbetaling.

#### Kreditor oprettes i forbindelse med udgiftsbilag

Ved manuelle udgiftsbilag skal kreditor findes, før der kan foretages en udbetaling.

|                                      | Kreditor: *     | Hent                |                  |
|--------------------------------------|-----------------|---------------------|------------------|
| Kreditor indtastes i feitet kreditor |                 |                     | Klik pa Hent, og |
| systemet vil vise dig navn og adres  | sse på den kred | itor, du har valgt. |                  |

Findes kreditor ikke, kan brugerne få en autorisation, således kreditor oprettes til Nemkonto og ud fra oplysninger i CPR/CVR register. Når du klikker på hent, får du en meddelelse om, at kreditor er oprettet automatisk ud fra CPR/CVR register.

Skal beløbet udbetales til en bankkonto, kan brugeren ligeledes få en autorisation. Kreditor oprettes ud fra oplysningerne i CPR/CVR register, men herudover skal brugeren påsætte bankkonto, FIK konto eller Giro konto. Dette sker ved i feltet betalingsmåde, at vælge en af nedenstående

| Betalings måde: | ►                           |   |
|-----------------|-----------------------------|---|
|                 | F: Fælles indbetalings kort | e |
|                 | G: Girokonto                |   |
|                 | N: Nem konto                |   |
|                 | P: Pengeinstitut            | _ |

Herefter udfyldes felterne bankoplysninger, der kommer til syne, når du har valgt betalingsmåde.

| Dalinnullull. |
|---------------|
|---------------|

Har kommunen valgt at være tilsluttet 'Kontrol af bankoplysninger', skal du under feltet Nemkonto vælge knappen Tilføj bankinfo, og herefter udfylde Reg.nummer og Bankkonto. Ligeledes skal der vedhæftes dokumentation på, at det er kreditors bankkonto.

| Opret Opret og behold data Gem som kladde Kontroller Fortryd Skabeloner Skitt Firmakode Opret udgiftsplan                                                                                                    |                                             |  |  |  |  |  |
|----------------------------------------------------------------------------------------------------|---------------------------------------------|--|--|--|--|--|
| Fakturabilag:         FI bilag:           Bilagshype:         Faktura           Filmaskode         0020           Bilagsdato:         25.03.2019                                                                                                    | Kommentarer. Tilknyt bankinformation        |  |  |  |  |  |
| ⊖ Bogtøringsår 2018<br>● Bogtøringsår 2019                                                                                                    | Generative Testkreditor                     |  |  |  |  |  |
| Kreditor:     87654567     Piere kreditors       Fiere kreditorer     Fakturasenice Testbredit     Angiv betalingsdato       9000     Aalborg     Hent Kreditors Bet opl.       Betalingsdato:     25.03.2019       Betalingschäce:     N. Nemkonto | Vedhæftet dokument Type Brugemann Dato Slet |  |  |  |  |  |
| Udbetalingstekst Posteringstekst Reference: Beleb(bruto): 0.00 Aut.sum Valuta: DKK Moms: 0.00 Momsberegning                                                                                                    | Gem Annuller                                |  |  |  |  |  |
| Næste agent       Næste org enhed       EAN nr.       O Uden godkendelse                                                                                                    |                                             |  |  |  |  |  |

©KMD A/S Alle rettigheder forbeholdes Bilagsprocesser – E-faktura Forespørgsel ERP

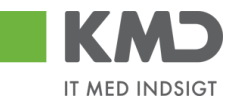

Udbetalingen sker først efter, at en anden bruger har godkendt bankoplysningerne. Bilaget vil findes i opretters bilagsindbakke, indtil bankkonto er godkendt. Se afsnittet om 'Bekræftelse af bankkonto.

## SPÆRRING AF KREDITOR

En kreditor kan spærres på to måder.

- 1. Spærring således brugerne ved kontering får besked på, at kreditoren er spærret.
- 2. Brugerne kan kontere på kreditoren, men betalingerne bliver ikke sendt til KMDudbetaling. Dokumenteres i rapporten zfi\_betalinger, med at betaling ikke kan finde sted pga., at kreditor er spærret.

# Spærring 1 – bruger får besked ved kontering, at kreditor er spærret

Gå ind i transakiton **zfk**, find kreditor frem og tryk enter.

| Kreditorkartotek |          |  |  |
|------------------|----------|--|--|
|                  |          |  |  |
| Vraditar         | 86045214 |  |  |
| Firmaleada       | 0020     |  |  |
| нттакоде         | 0020     |  |  |
| Indkøbsorg.      |          |  |  |
| Kontogruppe      | SE       |  |  |
|                  |          |  |  |
| Ekstern          |          |  |  |
| P-nummer         |          |  |  |
|                  |          |  |  |
|                  |          |  |  |

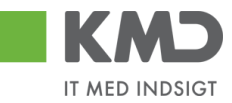

Marker alle felter 🔳 og tryk enter.

| Kreditor Ændr: St                                                | tartsl | kærm       |          |
|------------------------------------------------------------------|--------|------------|----------|
|                                                                  |        |            |          |
| Kreditor                                                         | 860452 | 214        | Bissen   |
| Firmakode<br>Indkøbsorg.                                         | 0020   | KMD OPUS I | Irmakode |
| Generelle data<br>✓ Adresse<br>✓ Styring<br>✓ Betalingsafvikling |        |            |          |
| Firmakodedata                                                    |        |            |          |
| Koncoscyning     Betalingsafvikling     Korrespondance           |        |            |          |
| Leverandørafgift                                                 |        |            |          |
| Indkøbsdata<br>Partnerroller                                     |        |            |          |

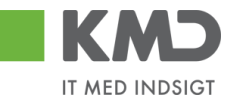

Vælg i øverste menulinje Tillæg og Spærredata.

| 92                                                                                                    | – – – – – – – – – – – – – – – – – – –                                                                    |
|----------------------------------------------------------------------------------------------------|----------------------------------------------------------------------------------------------------|
| ×                                                                                                    |                                                                                                    |
| 🖲 🖌 Kreditor                                                                                                    | Ændr: Adresse                                                                                            |
| 🗟 🗟 🚺 OPUS eks                                                                                                   | strafelter                                                                                               |
| editor 86045                                                                                                    | 3214                                                                                                    |
|                                                                                                    |                                                                                                    |
| 3 🕒 Progn 🙆                                                                                                    | The Internat. versioner                                                                                  |
| lavn                                                                                                    |                                                                                                    |
| Tiltaleform                                                                                                    | · · · · · · · · · · · · · · · · · · ·                                                                    |
| Navn                                                                                                    | Bissen                                                                                                   |
|                                                                                                    |                                                                                                    |
|                                                                                                    |                                                                                                    |
| Søgekriterier                                                                                                    |                                                                                                    |
| 5øgekriterium 1/2                                                                                                | BISSEN,                                                                                                  |
|                                                                                                    |                                                                                                    |
| Gade/vej-adresse                                                                                                 |                                                                                                    |
| Gada/voi og buser                                                                                                | Park Alle 1                                                                                              |
| Gaue, vej og nusili.                                                                                             |                                                                                                    |
| Postnummer/by                                                                                                    | 3400 Hillerød                                                                                            |
| Postnummer/by<br>.and                                                                                            | 3400 Hillerød DK Danmark                                                                                 |
| Postnummer/by                                                                                                    | 3400 Hillerød<br>DK Danmark                                                                              |
| Postnummer/by<br>Land<br>Postboksadresse                                                                         | 3400 Hillerød DK Danmark                                                                                 |
| Postboksadresse<br>Postboks                                                                                      | 3400 Hillerød                                                                                            |
| Postnummer/by<br>Land<br>Postboksadresse<br>Postboks                                                             | 3400 Hillerød                                                                                            |
| Postnummer/by<br>Land<br>Postboksadresse<br>Postboks<br>Kommunikation                                            | 3400     Hillerød       DK     Danmark       DA Dansk       Yderl. kommunikation                         |
| Postnummer/by<br>Land<br>Postboksadresse<br>Postboks<br>Communikation<br>Sprog<br>Telefon                        | 3400     Hillerød       DK     Danmark         DA Dansk     Yderl. kommunikation       Direkte nr.       |
| Postnummer/by<br>Land<br>Postboksadresse<br>Postboks<br>Communikation<br>Sprog<br>Telefon<br>Mobiltelefon        | 3400     Hillerød       DK     Danmark         DA Dansk     Yderl. kommunikation         Direkte nr.     |
| Postnummer/by<br>Land<br>Postboksadresse<br>Postboks<br>Communikation<br>Sprog<br>Telefon<br>Mobiltelefon<br>Fax | 3400 Hillerød   DK Danmark     DA Dansk Yderl. kommunikation     DA Dansk Direkte nr.     Direkte nr. \$ |

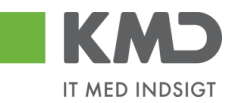

Sæt flueben i alle felter og skriv 99 i spærrefunktion. Tryk på disketten 🖳 for gem.

| 로 <u>K</u> reditor <u>E</u> | ehandl <u>G</u> å til <u>T</u> illæg <u>O</u> mgivelser | S <u>y</u> stem <u>Hj</u> ælp |
|-----------------------------|---------------------------------------------------------|-------------------------------|
| Ø                           | ▼ 4 🗏   🗞 🚱 🤤 🖡                                         | 일 🛛 🖧   환 한 한 환   🕱 🗾 (       |
| 👦 . Kre                     | ditor Ændr: Spærredata                                  |                               |
| H                           |                                                         |                               |
| Kreditor                    | 86045214 Bissen                                         | Hillerød                      |
| Firmakode                   | 0020 KMD OPUS Firmakode                                 |                               |
| Boaføringsspær              | re                                                      |                               |
| Alle firmakod               | er                                                      |                               |
| Selekteret fi               | makode                                                  |                               |
| Indkøbsspærre               |                                                         |                               |
| ✓ Alle indkøbso             | organisationer                                          |                               |
| Spærre af kvalit            | etsårsager                                              |                               |
| Spærrefunktion              | 99 🗇 Spærre total                                       |                               |
|                             |                                                         |                               |

Der kommer nu en kvittering nederst i skærmbilledet, at ændringer er gennemført.

🗹 Ændringer gennemført

Konterer en bruger på en kreditor spærret som ovenfor, vil brugeren få følgende meddelelse Konto 86045214 0020 er spærret til kontering

# Spærring 2 – Brugeren får ikke besked ved kontering, at kreditor er spærret

Gå ind i transakiton **zfk**, find kreditor frem og tryk enter.

| Kreditorkartotek            |          |  |  |
|-----------------------------|----------|--|--|
|                             |          |  |  |
|                             |          |  |  |
| Kreditor                    | 86045214 |  |  |
| Firmakode                   | 0020     |  |  |
| Indkøbsorg.                 |          |  |  |
| Kontogruppe                 | SE       |  |  |
|                             |          |  |  |
| <ul> <li>Ekstern</li> </ul> |          |  |  |
| P-nummer                    |          |  |  |
|                             |          |  |  |

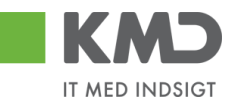

Marker alle felter 📕 og tryk enter.

| Kreditor Ændr: S         | tarts | kærm    |             |
|--------------------------|-------|---------|-------------|
|                          |       |         |             |
| Kreditor                 | 86045 | 214     | D Bissen    |
| Firmakode                | 0020  | KMD OPU | S Firmakode |
| Indkøbsorg.              |       |         |             |
|                          |       |         |             |
| Generelle data           |       |         |             |
| ✓ Adresse                |       |         |             |
| ✓ Styring                |       |         |             |
| Betalingsafvikling       |       |         |             |
|                          |       |         |             |
| Firmakodedata            |       |         |             |
| ✓ Kontostyring           |       |         |             |
| Betalingsafvikling       |       |         |             |
| ✓ Korrespondance         |       |         |             |
| Leverandørafgift         |       |         |             |
|                          |       |         |             |
| Indkøbsorganisationsdata |       |         |             |
| 🗌 Indkøbsdata            |       |         |             |
| Partnerroller            |       |         |             |
|                          |       |         |             |

Gå til fanen Betalingsafvikling Finansregnskab, og sæt A i feltet betalingsspærre og tryk på disketten gem

|                                                                                          | nandi <u>G</u> altii <u>I</u> illæg | Omgivelser Syster                                   | m <u>H</u> jælp                   |
|------------------------------------------------------------------------------------------|-------------------------------------|-----------------------------------------------------|-----------------------------------|
| Ø                                                                                        | - 4 🗏 I (                           | 🏷 🙆 🚷 । 📮 🛗 ।                                       | 🕌   21 11 11 12 12 13 1 🛒 🗾   🚱 📑 |
| 🖲 Kred                                                                                   | itor Ændr: Betali                   | ngsafvikling Fl                                     | inansregnskab                     |
| 🗟 🗟 🚹 орц                                                                                | JS ekstrafelter                     |                                                     |                                   |
| Kreditor                                                                                 | 86045214 Bissen                     |                                                     | Hillerød                          |
| Firmakode                                                                                | 0020 KMD OPUS Fir                   | makode                                              |                                   |
|                                                                                          |                                     |                                                     |                                   |
| Betalingsdata                                                                            |                                     |                                                     |                                   |
|                                                                                          |                                     |                                                     |                                   |
| BetalBetingelse                                                                          | Z003                                |                                                     |                                   |
| BetalBetingelse                                                                          | Z003                                | Kontr.dobbFakt.                                     |                                   |
| BetalBetingelse                                                                          | Z003                                | Kontr.dobbFakt.                                     |                                   |
| BetalBetingelse<br>Automatisk betalir                                                    | Z003<br>ngsafvikling                | Kontr.dobbFakt.                                     |                                   |
| BetalBetingelse<br>Automatisk betalin<br>BetalMåder                                      | zoo3<br>ngsafvikling<br>N           | Kontr.dobbFakt.<br>Betalingsspærre                  | Fri til betaling                  |
| BetalBetingelse<br>Automatisk betalir<br>BetalMåder<br>Afv. betalModt.                   | Z003<br>Igsafvikling                | Kontr.dobbFakt.<br>Betalingsspærre                  | Fri til betaling                  |
| BetalBetingelse<br>Automatisk betalin<br>BetalMåder<br>Afv. betalModt.<br>Enkeltbetaling | Z003<br>ngsafvikling<br>N           | Kontr.dobbFakt.<br>Betalingsspærre<br>Grupper.nøgle | Fri til betaling                  |

Der kommer nu en kvittering nederst i skærmbilledet, at ændringer er gennemført Ændringer gennemført

©KMD A/S Alle rettigheder forbeholdes Bilagsprocesser – E-faktura Forespørgsel ERP

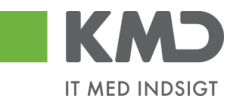

Konterer en bruger på en kreditor spærret som ovenfor, vil brugeren ingen meddelelse få, men betalingen vil ikke blive sendt til KMD-udbetaling, men blive dokumenteret i rapporten zfi\_betalinger.

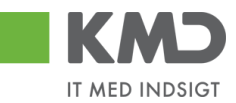

# ALTERNATIV BETALINGSMODTAGER

En kreditor kan udstede en transport til anden kreditor. Den anden kreditor skal påføres som alternativ betalingsmodtager på den kreditor, som har udstedt transporten.

- 1. På zfk oprettes den alternative betalingsmodtager, se afsnit om Oprettelse af kreditor.
- 2. Den alternative betalingsmodtager påføres kreditor, se nedenfor.

Gå ind i transakiton **zfk**, find kreditor frem og tryk enter.

| Kreditorka                                                                                                    | totek                         |                                  |             |                     |
|----------------------------------------------------------------------------------------------------|-------------------------------|----------------------------------|-------------|---------------------|
|                                                                                                    |                               |                                  |             |                     |
|                                                                                                    |                               |                                  |             |                     |
| Kreditor                                                                                                    | 8604521                       | 4                                |             |                     |
| Firmakode                                                                                                    | 0020                          |                                  |             |                     |
| Indkøbsorg.                                                                                                    |                               |                                  |             |                     |
| Kontogruppe                                                                                                    | SE                            |                                  |             |                     |
|                                                                                                    |                               |                                  |             |                     |
| Ekstern                                                                                                    |                               |                                  |             |                     |
| P-nummer                                                                                                    |                               |                                  |             |                     |
|                                                                                                    |                               |                                  |             |                     |
|                                                                                                    |                               |                                  |             |                     |
|                                                                                                    | _                             |                                  |             |                     |
|                                                                                                    | tor 🖪                         | ~~                               | tryk        | ontor               |
| VISTIZAT SILA TAU                                                                                                    |                               |                                  |             |                     |
| Marker alle fel                                                                                                    |                               | Οġ                               | UYN         | chiefi              |
| Marker alle fei                                                                                                    |                               | og                               | UYN         | criteri             |
| Marker alle fei<br>Kreditor Ændi                                                                                                    | r: Startsl                    | kærn                             | n<br>n      |                     |
| Marker alle fer<br>Kreditor Ændi                                                                                                    | r: Startsl                    | kæri                             | n           |                     |
| Marker alle fer<br><i>Kreditor Ændi</i><br>Kreditor                                                                                                    | r: Starts                     | 0g<br>kæri                       | n           | Bissen              |
| Marker alle fer<br><i>Kreditor Ændi</i><br>Kreditor<br>Firmakode                                                                                                    | ": Starts <br>[86045:<br>0020 | од<br><b>кæгт</b><br>214<br>кмс  | n<br>O OPUS | Bissen<br>Firmakode |
| Marker alle fer<br><i>Kreditor Ændi</i><br>Kreditor<br>Firmakode<br>Indkøbsorg.                                                                                                    | <b>Esous</b>                  | од<br><b>кæгт</b><br>214<br>кмс  | n<br>O OPUS | Bissen              |
| Marker alle fel<br>Kreditor Ændi<br>E E<br>Kreditor<br>Firmakode<br>Indkøbsorg.                                                                                                    | [ <u>86045</u> ]<br>0020      | од<br><b>кæгл</b><br>214<br>кмс  | n<br>o opus | Bissen              |
| Marker alle fel<br><i>Kreditor Ændi</i><br>Kreditor<br>Firmakode<br>Indkøbsorg.<br>Generelle data                                                                                                    | <b>Esous</b>                  | од<br><b>kær</b> л<br>214<br>кмс | n<br>o opus | Bissen<br>Firmakode |
| Marker alle fel<br>Kreditor Ændi<br>Kreditor<br>Firmakode<br>Indkøbsorg.<br>Generelle data<br>Adresse<br>Charing                                                                                                    | <b>ESO45</b>                  | од<br><b>(ær</b> т<br>214        | n<br>opus   | Bissen<br>Firmakode |
| Marker alle fel<br>Kreditor Ændi<br>Kreditor<br>Firmakode<br>Indkøbsorg.<br>Generelle data<br>V Adresse<br>V Styring<br>Styring<br>Retabliggesfickling                                                                                                    | <b>ESTATUS</b>                | од<br><b>(ær)</b><br>214         | n<br>o opus | Bissen              |
| Marker alle fel<br>Kreditor Ændu<br>E E<br>Kreditor<br>Firmakode<br>Indkøbsorg.<br>Generelle data<br>V Adresse<br>V Styring<br>V Betalingsafvikling                                                                                                    | [ <u>86045</u> ;<br>0020      | 214<br>KMD                       | n<br>o opus | Bissen              |
| Marker alle fel<br><i>Kreditor Ændi</i><br><i>K</i> reditor<br>Firmakode<br>Indkøbsorg.<br>Generelle data<br><i>A</i> dresse<br><i>A</i> dresse<br><i>S</i> tyring<br><i>B</i> etalingsafvikling<br>Firmakodedata                                                                                                    | <b>Esous</b>                  | од<br><b>кærт</b><br>кмс         | n<br>OPUS   | Bissen<br>Firmakode |
| Marker alle fel<br><i>Kreditor Ændi</i><br><i>Kreditor</i><br>Firmakode<br>Indkøbsorg.<br>Generelle data<br>✓ Adresse<br>✓ Styring<br>✓ Betalingsafvikling<br>Firmakodedata<br>✓ Kontostyring                                                                                                    | <b>ESO45</b>                  | KMD                              | n<br>o opus | Bissen<br>Firmakode |
| Marker alle fel<br>Kreditor Ændi<br>E<br>Kreditor<br>Firmakode<br>Indkøbsorg.<br>Generelle data<br>♥ Adresse<br>♥ Styring<br>♥ Betalingsafvikling<br>Firmakodedata<br>♥ Kontostyring<br>♥ Betalingsafvikling                                                                                                    | <b>ESTATS</b>                 | 214<br>KMC                       | n<br>o opus | Bissen<br>Firmakode |
| Marker alle fel<br><i>Kreditor Ændu</i><br><i>Kreditor Ændu</i><br><i>Kreditor</i><br>Firmakode<br>Indkøbsorg.<br><i>Generelle data</i><br><i>Adresse</i><br><i>Styring</i><br><i>Styring</i><br><i>Betalingsafvikling</i><br><i>Firmakodedata</i><br><i>Styring</i><br><i>Betalingsafvikling</i><br><i>Kontostyring</i><br><i>Betalingsafvikling</i><br><i>Korrespondance</i>                                                                                                    | <b>ESTATS</b>                 | 214<br>KMC                       | n<br>o opus | Bissen<br>Firmakode |
| VIAIKET Alle felt         Kreditor Ændi         Image: State of the state of the state of t | <b>ESO45</b>                  | kæri<br>214                      | n<br>o opus | Bissen<br>Firmakode |
| Marker alle fel<br>Kreditor Ændu<br>E E<br>Kreditor<br>Firmakode<br>Indkøbsorg.<br>Generelle data<br>V Adresse<br>Styring<br>Betalingsafvikling<br>Firmakodedata<br>V Kontostyring<br>Betalingsafvikling<br>Korrespondance<br>Leverandørafgift<br>Indkøbsorganisationsda                                                                                                    | r: Starts)                    | 214<br>KMD                       | n<br>o opus | Bissen<br>Firmakode |
| Marker alle fel<br>Kreditor Ændu<br>Kreditor<br>Firmakode<br>Indkøbsorg.<br>Generelle data<br>✓ Adresse<br>✓ Styring<br>✓ Betalingsafvikling<br>Firmakodedata<br>✓ Kontostyring<br>✓ Betalingsafvikling<br>✓ Korrespondance<br>Leverandørafgift<br>Indkøbsorganisationsda<br>Indkøbsorganisationsda                                                                                                    | r: Starts/                    | kæri<br>214<br>KMC               | D OPUS      | Bissen<br>Firmakode |
| VIATKET Alle Tell         Kreditor Ændi         Image: State State  | r: Starts)                    | kæri<br>214<br>KMC               | n<br>o opus | Bissen<br>Firmakode |

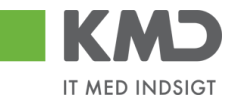

Gå til fanen Betalingsafvikling og indsæt Alternativ betalingsmodtager og tryk på disketten for gem.

| 🖻 Kreditor Ændr: Betalingsa | fvikling                                 |
|-----------------------------|------------------------------------------|
|                             | 와 🔞   📮     الله   🖏 🖞 🖓 الم             |
| 👼 Kreditor Ændr: Betali     | ngsafvikling                             |
| 🔄 🗟 🚺 OPUS ekstrafelter     |                                          |
| Kreditor 86045214 Bissen    | Hillerød                                 |
| Betalingsafvikling          | Afvigende betalingsmodtagere i bilag     |
| Afv. betal.modtager 5000105 | Angivelser pr. ref. Till. betalingsmodt. |

# PÅHÆFT DOKUMENTATION PÅ KREDITOR

Gå ind i transakiton **zfk**, find eller tast kreditor og tryk enter.

| Kreditorkartotek   |            |  |  |
|--------------------|------------|--|--|
|                    |            |  |  |
|                    |            |  |  |
| Kreditor           | 86045214   |  |  |
| Firmakode          | 0020       |  |  |
| Indkøbsorg.        |            |  |  |
| Kontogruppe        | SE         |  |  |
|                    |            |  |  |
| Ekstern            |            |  |  |
| P-nummer           |            |  |  |
|                    |            |  |  |
| Klik på ikonet Mar | ker alle 📧 |  |  |

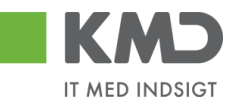

| Kreditor Ændr: Starts                                            | kærn | m             |     |
|------------------------------------------------------------------|------|---------------|-----|
|                                                                  |      |               |     |
| Kre <mark>Marker alle (F7)</mark>                                | 8604 | 15214         | đ   |
| Firmakode                                                        | 0020 | KMD OPUS Firm | nal |
| Indkøbsorganisation                                              |      |               |     |
| Generelle data<br>✓ Adresse<br>✓ Styring<br>✓ Betalingsafvikling |      |               |     |
| Firmakodedata                                                    |      |               |     |
| ✓ Kontostyring                                                   |      |               |     |
| ✓ Betalingsafvikling                                             |      |               |     |
| ✓ Korrespondance                                                 |      |               |     |
| Leverandørafgift                                                 |      |               |     |
| Indkøbsorganisationsdata                                         |      |               |     |

Tryk enter

Klik på den lille pil ved ikonet Service til objekt 📃, og vælg Opret og herefter Tilføj dokument

| 1        | Kreditor Ænd             | lr: A      | dresse                        |
|----------|--------------------------|------------|-------------------------------|
| ß        | <u>O</u> pret            | •          | <u>O</u> pret bilag           |
| <b>e</b> | <u>B</u> ilagsliste      |            | Opret note                    |
| Kred     | Personlig note           |            | Opret eksternt dokument (URL) |
|          | <u>S</u> end             | •          | <u>T</u> ilføj dokument       |
| 8        | <u>R</u> elationer       |            | <u>R</u> egistrer stregkode   |
| Nav      | Workflow                 | →]         |                               |
| Tit      | <u>M</u> ine objekter    | - <b>F</b> |                               |
| Na       | Hjælp til objektservices |            |                               |

Dobbeltklik på den type dokument, som du ønsker at vedhæfte

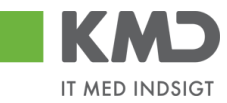

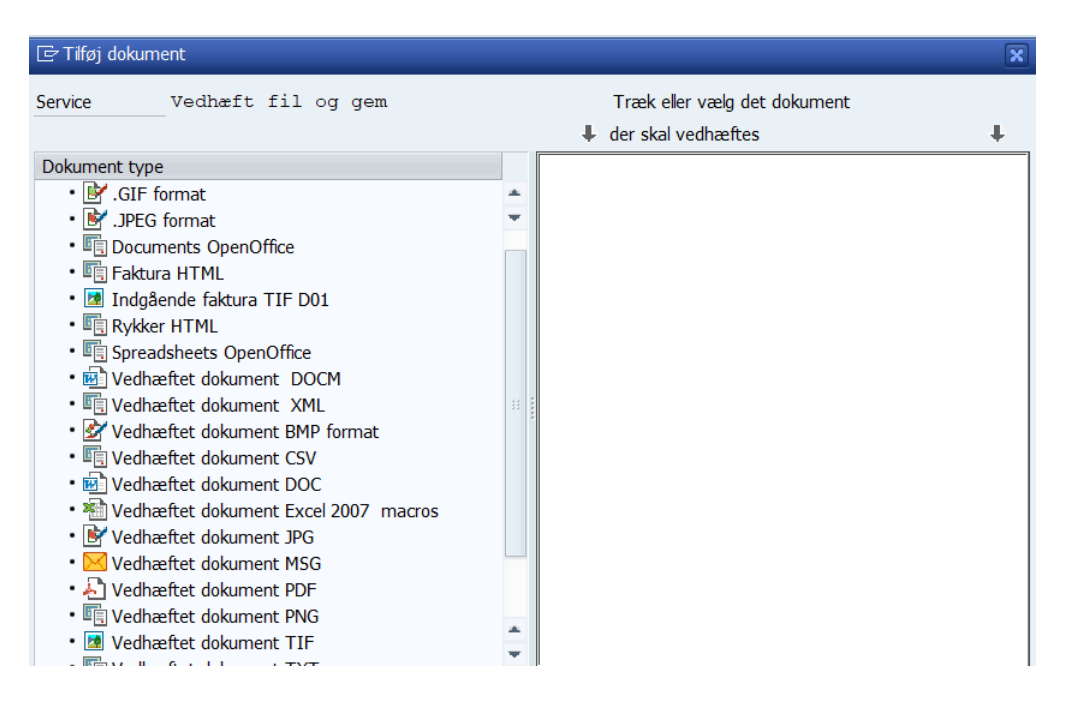

#### Din stifinder åbnes, og du finder nu det dokument, der skal påhæftes

| Storing Files in Doc | uments             |                  |                  | ×            |  |  |
|----------------------|--------------------|------------------|------------------|--------------|--|--|
| Look <u>i</u> n:     | Budget             | •                | 6 🌶 🖻 📰 🗸        |              |  |  |
| _                    | Name               |                  | Date modified    | Туре         |  |  |
|                      | Priskoder.msg      | 1                | 04-05-2020 12:53 | Outlook Item |  |  |
| Quick access         |                    | ,<br>,           |                  |              |  |  |
|                      |                    |                  |                  |              |  |  |
| Desktop              |                    |                  |                  |              |  |  |
| Ē                    |                    |                  |                  |              |  |  |
| Libraries            |                    |                  |                  |              |  |  |
|                      |                    |                  |                  |              |  |  |
| A51650               |                    |                  |                  |              |  |  |
| <b></b>              |                    |                  |                  |              |  |  |
| Network              |                    |                  |                  |              |  |  |
|                      | File <u>n</u> ame: | *.msg            | ▼                | <u>Open</u>  |  |  |
|                      | Files of type:     | Alle filer (*.*) | •                | Cancel       |  |  |
|                      |                    |                  |                  | - ///        |  |  |

Dobbeltklik på dokumentet, og sæt evt. en beskrivelse ind af hvad dokumentet handler om (frivilligt).

©KMD A/S Alle rettigheder forbeholdes

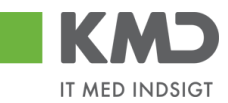

| 🖙 Beskrivelse af fil |                                       | ×        |
|----------------------|---------------------------------------|----------|
| Filnavn              | Priskoder.msg                         |          |
| Beskrivelse          | Dokumentation for bankkonto           |          |
|                      |                                       |          |
|                      |                                       | <b>X</b> |
|                      | · · · · · · · · · · · · · · · · · · · |          |

Tryk Enter, og der kommer nedenstående billede. Klik på 💌, og bilaget er vedhæftet.

| 더 Tilføj dokument                                                                                                    |                                                                                                    |  |  |  |
|----------------------------------------------------------------------------------------------------|----------------------------------------------------------------------------------------------------|--|--|--|
| Service Vedhæft fil og gem                                                                                                    | Træk eller vælg det dokument<br>↓ der skal vedhæftes ↓                                              |  |  |  |
| Dokument type <ul> <li>Leverandør</li> <li>IGIF format</li> <li>JPEG format</li> <li>Documents OpenOffice</li> <li>Faktura HTML</li> <li>Indgående faktura TIF D01</li> <li>Rykker HTML</li> <li>Spreadsheets OpenOffice</li> <li>Vedhæftet dokument DOCM</li> <li>Vedhæftet dokument SML</li> <li>Vedhæftet dokument CSV</li> <li>Vedhæftet dokument DOC</li> <li>Vedhæftet dokument DOC</li> <li>Vedhæftet dokument JPG</li> <li>Vedhæftet dokument JPG</li> <li>Vedhæftet dokument PDF</li> <li>Vedhæftet dokument PDF</li> </ul> | <pre>File Storage System:<br/>X:\Kundemapper\Herlev - 163\_KMD Opus Ø}<br/>Number of Files: 1</pre> |  |  |  |
| . 🖬 V. JL., &. L.J. I., TTF                                                                                                    |                                                                                                    |  |  |  |

Gå ud af billedet med den grønne pil 🧟.

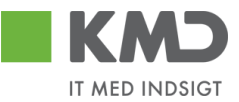

# VIS DOKUMENTATION PÅ KREDITOR

Efterfølgende kan du se alle vedhæftninger, ved igen at gå ind på kreditor, og vælge den lille pil under ikonet Service til objekt **P**. Vælg herefter Bilagsliste

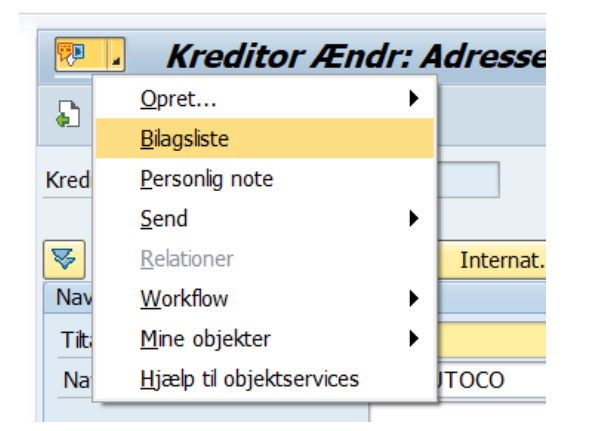

Du ser nu det/de dokumenter der er vedhæftet

| 🔄 Service: Bilagsliste                                  |               |                             |                         |                       |  |  |
|---------------------------------------------------------|---------------|-----------------------------|-------------------------|-----------------------|--|--|
| Ny」≪ D/m 2 93 2 7 M № 7. 2 D . H.<br>Biag ti A/S AUTOCO |               |                             |                         |                       |  |  |
| Ikon                                                    | Filnavn       | Titel                       | Oprettet af (navn)      | Oprettek              |  |  |
|                                                         | Priskoder.msg | Dokumentation for bankkonto | Birthe Katrine Frydkjær | 24.08.20              |  |  |
|                                                         |               |                             |                         |                       |  |  |
| • •                                                     |               |                             |                         | 4 1                   |  |  |
|                                                         |               |                             |                         | <ul><li>✓ ×</li></ul> |  |  |

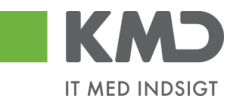

# PÅFØR KREDITOR/LEVERANDØR INDKØBSDATA

| Arbejdsgang Kom                         | mentarer                                                                                                    | Tast/Billede                                                                                                    |  |
|-----------------------------------------|----------------------------------------------------------------------------------------------------|----------------------------------------------------------------------------------------------------|--|
| Åbn skærmbilledet<br>"Kreditorkartotek" | Skærmbilledet kan tilgås via trans-<br>aktionskode ZFK.                                                                     | Benyt transaktions-<br>kode<br>ZFK I<br>tast enter.                                                                                                    |  |
| Angiv nummer for kreditor               | Udfyld skærmbilledet med de rele-<br>vante oplysninger.                                                                     | Kreditorkartotek                                                                                                    |  |
|                                         | MED indkøbsorganisation 0020                                                                                                | Kreditor 70595818<br>Firmakode 0020<br>Indkøbsorg. 0020<br>Kontogruppe SE<br>✓ Ekstern<br>P-nummer<br>Tast enter.                                                                                                    |  |
| Kreditor:                               |                                                                                                    | Kreditor Ændr: Adresse                                                                                                    |  |
| Adresse                                 |                                                                                                    |                                                                                                    |  |
|                                         |                                                                                                    | Progn         Internat. versioner           Navn         The later of the second second seco |  |
|                                         | Der skal yderligere tilføjes en "al-<br>mindelig" e-mail adresse, ved at<br>klikke på piletasten til højre for fel-<br>tet. | Nave         LTRECO DANMARK A/S           Søgekriterier         Søgekriterier           Søgekriterier         LYRECO           Gade/veljadresse         Gade/veljadresse           Gade/veljadresse         Gade/veljadresse           Gade/veljadresse         Gade/veljadresse           Land         DK           Danmark         DK                                                                                                    |  |
|                                         | E-mail adressen kan sagtens være<br>fiktiv, da den ikke bliver brugt. E-<br>mailadressen er i KMD Opus Rakat.               | Postboksadresse Postboks Kommunkaton Sorog Dansk  Telefon Drekte nr. Mobitelefon Pax E-mail kmd@kmd.dk                                                                                                    |  |
|                                         | randøren uden at der er påført en e-<br>mailadresse, derfor skal den påføres                                                | Tryk Enter                                                                                                    |  |

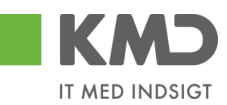

| Kreditor opret:<br>Indkøbsdata  | Her skal du angive betalingsbetin-<br>gelser og bestillingsvaluta. | Kreditor Ændr: Indkøbsdata         Image: State index index ind |
|---------------------------------|--------------------------------------------------------------------|----------------------------------------------------------------------------------------------------|
| Kreditor opret:<br>Partnerrolle | Du skal her vælge partnerrollen ZK<br>samt leverandør nummer.      | Partnerroller     Nummer       P. Betegnelse     Nummer       B& Bestillingsadresse     10023319       LV Leverandør     10023319       FU Fakturaudsteder     10023319       ZK Lev. med katalog     10023319                                                                                                    |
| Gem kreditor                    |                                                                    | Tryk Ctrl+S<br>Eller<br>Klik 😫                                                                                                    |